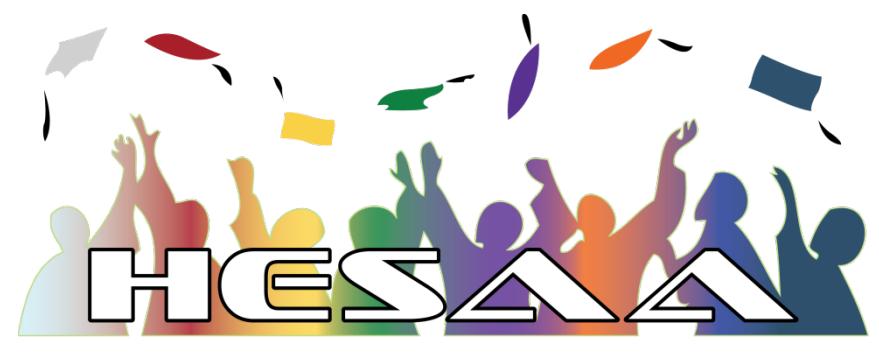

HIGHER EDUCATION STUDENT ASSISTANCE AUTHORITY

# IRS Data Retrieval Tool Reference Guide

### **IRS Data Retrieval Tool Recap**

A Simplified Way of Completing the FAFSA Introduced in 2011/12

- Simplifies FAFSA completion by allowing an applicant who has filed their tax return with the IRS to electronically transfer data from the tax return to the FAFSA
- If a tax filer files electronically, the tax return data will be available for retrieval and transfer after two weeks. If a filer submits a paper tax return, the tax return data will be available for retrieval and transfer after eight weeks.
- Information retrieved using the IRS Data Retrieval Process that is not subsequently changed, is considered acceptable documentation of the income information if the applicant's record is selected for federal verification

### **IRS Data Retrieval Tool Recap**

- If a family completes the FAFSA but has not yet completed their tax returns, FOTW will remind them that they can make FAFSA corrections by using the IRS Data Retrieval Tool to transfer IRS data into the FAFSA once tax returns are filed. The U.S. Department of Education will continually remind these families with emails and other correspondence that they should update their FAFSA information once their tax returns have been filed.
- The IRS Data Retrieval Tool does not transfer income earned from work and this can affect a student's EFC. It is very important that students and parents answer these questions on the FAFSA.

### Who is eligible to use the IRS Data Retrieval Tool (DRT)?

Most students and parents can use the DRT. However, students and parents who are married but filed separate tax returns cannot use the IRS Data Retrieval Tool. **Other** tax filing statuses ineligible for the IRS Data Retrieval Tool include:

- Married filing separately;
- Filing as Head of Household;
- Filing an amended return; and
- Puerto Rican or foreign returns

Students and parents unable to use the IRS Data Retrieval Tool may be required to submit a copy of their IRS Tax Return Transcript. *Families should not submit copies of tax returns!* If an amended return is filed, families must submit signed copies of both the original tax return and the IRS Form 1040X that were filed with the IRS.

When going to use the IRS Data Retrieval Tool, answer "Already Completed"- Black Arrow.

This will display the boxes indicated by the red arrow. Check all that apply or non of the above.

Checking a box will display the section indicated by the Green Arrow, where the PIN should be entered.

| R  | For 2012, have your parents completed their IRS income tax return or another tax return?                                                                                                    | What is your (the parent's)<br>PIN?                                                                                                    |
|----|----------------------------------------------------------------------------------------------------|----------------------------------------------------------------------------------------------------|
| NT | <ul> <li>You, the parents, may be able to use the IRS Data Retrieval Tool to view and transfer your tax information from the IRS.</li> <li>Check all that apply or check None of the above.</li> <li>You, the parents, filed as Married Filing Separately</li> <li>You, the parents, filed as Head of Household</li> <li>You, the parents, filed an amended tax return</li> <li>You, the parents, filed a Puerto Rican or foreign tax return</li> <li>You, the parents, recently filed taxes</li> <li>None of the above</li> <li>Based on your response, we recommend that you, the parents, transfer your information from the IRS into this FAFSA.</li> <li>Enter your PIN and click Link To IRS</li> </ul> | A parent <b>must</b> enter a<br>Federal Student Aid PIN to<br>access the IRS Web site<br>and request tax information.<br>• If you (the parent) do not<br>already have a PIN and<br>would like to apply for<br>one, click "Apply For A<br>PIN."<br>• If you (the parent) already |
|    | What is your (the father's/stepfather's) PIN? Apply For A PIN I Forgot/Don't Know My PIN LINK TO IRS                                                                                                    |                                                                                                    |

### Once a PIN is entered, this page will display. Click OK

#### Leaving FAFSA on the Web

You are now leaving FAFSA on the Web and will be transferred to the IRS Web site to access your IRS tax information. Your information will be saved and your FAFSA on the Web session will end.

Your saved FAFSA will automatically open either when you transfer your information from the IRS or choose to return to FAFSA on the Web from the IRS Web site. If you do not transfer your information or choose not to return to FAFSA on the Web from the IRS Web site, you will have to login to open your saved FAFSA.

Click OK to continue. Otherwise, click Cancel.

If you have any questions or problems using this tool, Contact Us for assistance.

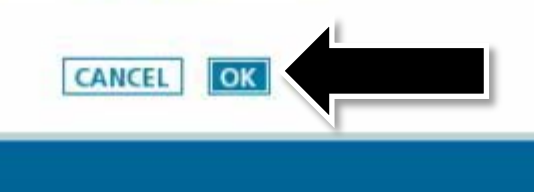

# You will be redirected to the IRS website. Fill in the information exactly as filed with the IRS. Then Click "Submit"

| MIRS gov                                                                                                    | Return to FAFSA   Log Out   Hel                                                                                                    |
|----------------------------------------------------------------------------------------------------|----------------------------------------------------------------------------------------------------|
|                                                                                                    | Españo                                                                                                    |
| Get My Federal Income Tax Informa                                                                                                    | tion                                                                                                    |
| See our <u>Privacy Notice</u> regarding our request for your personal<br>Enter the following information as it appears on your 201 <sup>°</sup> Fo | information.<br>ederal Income Tax Return. 😯 Required fields *                                                                                                    |
| First Name *                                                                                                    |                                                                                                    |
| Last Name *                                                                                                    |                                                                                                    |
| Social Security Number *                                                                                                    | *** - ** - 5342                                                                                                    |
| Date of Birth *                                                                                                    |                                                                                                    |
| Filing Status * 🕜                                                                                                    | Select One                                                                                                    |
| Address - Must match your 2010 Federal Income Tax Return.                                                                                          | 0                                                                                                    |
| Street Address *                                                                                                    |                                                                                                    |
| P.O. Box (Required if entered on your tax return) 🤨                                                                                                |                                                                                                    |
| Apt. Number (Required if entered on your tax return)                                                                                               |                                                                                                    |
| Country *                                                                                                    | United States                                                                                                    |
| City, Town or Post Office *                                                                                                    |                                                                                                    |
| State/U.S. Territory *                                                                                                    | Select One                                                                                                    |
| ZIP Code *                                                                                                    |                                                                                                    |
| Select the button below to exit the IRS system and<br>eturn to your FAFSA.                                                                         | By submitting this information, you certify that you are the person<br>identified. Use of this system to access another person's information<br>may result in civil and criminal penalties. |
| Return to FAFSA                                                                                                    | Submit                                                                                                    |

After entering the required information on the previous screen, this page will be displayed. To transfer the data to the FAFSA, click the box by the Black Arrow. Then click **"Transfer Now" by the Red Arrow.** 

Transferred data will be reflected on the FAFSA.

#### "DO NOT ALTER THE DATA"

If the data transferred are altered, an "Official IRS Tax Return Transcript" may be required.

Copies of Federal tax returns are no longer accepted. The data must come from the IRS.

#### IRS.gov Return to FAFSA | Log Out | Help Parent <YYYY> Federal Income Tax Information The information below is your tax information that will help you answer some of the guestions on the FAFSA. My Tax Information FAF SA Question Numbers Tax Year Name (s) <Joe & Jane Smith> Social Security Number <\*\*\*-\*\*- 6789> **Filing Status** <Married-Filed Joint Return> <1040> Type of Tax Return Filed Question <=> on the FAFSA Adjusted Gross Income <\$126,721> Question <=> on the FAFSA Income Tax <\$31,400> Question cathe FAFSA **IRSExemptions** <5> Question appoint on the FAFSA Education Credits <\$2.500> Question <#> on the FAFSA IRA Deductions and Payments <\$2.500> Question at on the FAFSA Tax-Exempt Interest Income <\$2,500> Question <# > on the FAFSA Untaxed IRA Distributions <-\$2,500> Question <# on the FAFSA Untaxed Pensions <-\$2,500> Question <##> on the FAFSA Print this page for your records before choosing an option below. Transfer My Tax Information into the FAFSA Transfer Now The tax information provided above will populate the answers to the appropriate FAFSA questions After the FAFSA is populated your IRS session will end and you will return to your FAFSA. Check this box if you are choosing to transfer your information. Do Not Transfer My Tax Information and Return to the FAFSA 7 By dicking the "Do Not Transfer" button, you are choosing not to transfer your tax information Do Not Transfer electronically. Your IRS session will end and you will return to your FAFSA. You may still use this tax information to input the data into your FAFSA

Once the data retrieval is complete, the applicant will be returned to the FAFSA to complete other financial data.

Always refer to the "Help and Hints" section to clarify how to respond to each question.

| IRS 1040                                                                                                    |                                  | •       |
|----------------------------------------------------------------------------------------------------|----------------------------------|---------|
| rour adjusted gross income for 20 ?                                                                          | S55,000                          | the IRS |
| ch did you earn from working (wages, salaries,                                                               | tips, etc.) \$55,000             | .00     |
| ch did your spouse earn from working (wages,<br>) in 2010?                                                   | salaries, ș                      | 00      |
| u a dislocated worker on the day you submitted                                                               | your FAFSA? No                   | •       |
| or 2010, did you receive benefits from any of the<br>low? Check all that apply or check <b>None of the</b> : | lederal benefits progra<br>sbove |         |
| optemental Security Income (SSI)                                                                             |                                  |         |
| od Stamps or Supplemental Nutrition Assistanc                                                                | e Program (SNAP)                 |         |

Questions regarding the financial aid process may be directed to a HESAA Customer Care representative between 8:00 a.m. – 8:00 p.m., Monday through Thursday or 8:00 a.m. until 5:00 p.m. Friday at 609-584-4480. You may also contact Client Services staff via e-mail at clientservices@hesaa.org.

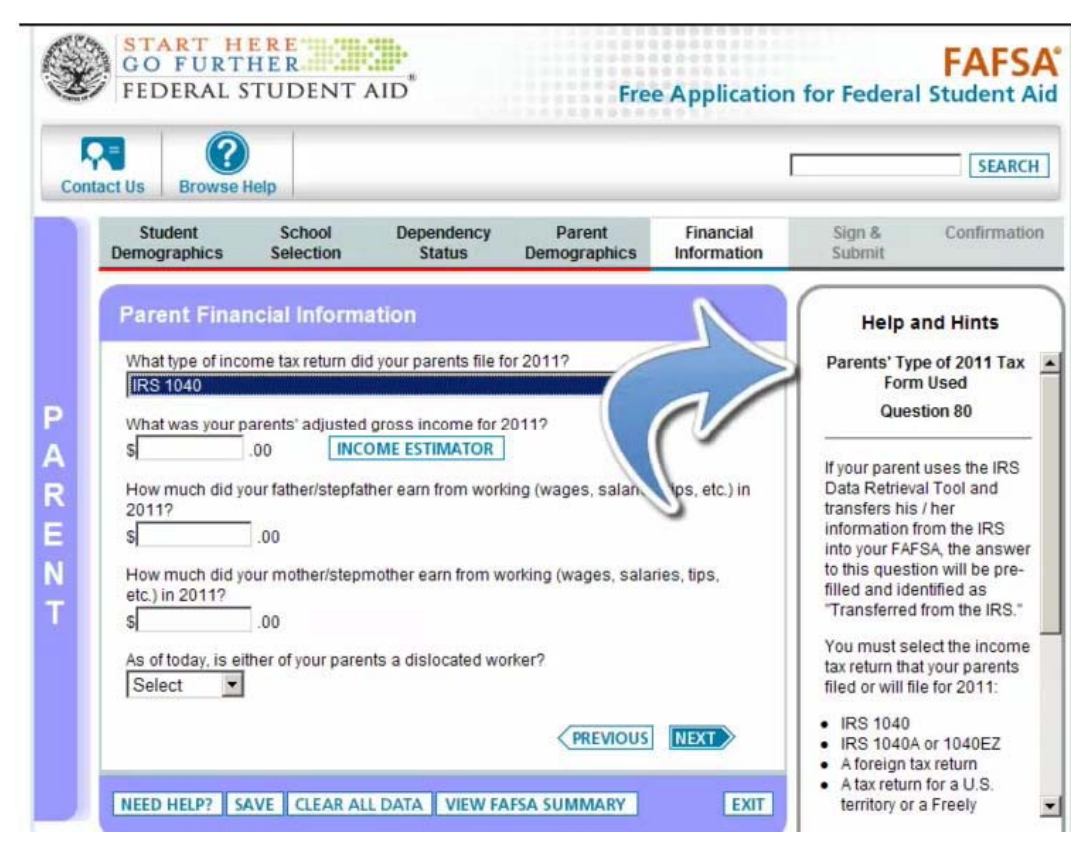